# F7 安装指南和用户手册

版本: 3.1 日期: 2009年11月

### 内容介绍

本文档主要介绍了 F7 的安装注意事项及连线方法。

#### 重要申明

首先感谢您选择我公司的产品。在使用前,请您仔细阅读本产品的说明书。以避免设备受到不必要的损害!本公司提醒您正确使用, 将得到良好的使用效果和验证速度。

非经我公司书面同意,任何单位和个人不得擅自摘抄、复制本 手册内容的部分或全部,并不得以任何形式传播。

本手册中描述的产品中,可能包含我公司及其可能存在的许可 人享有版权的软件,除非获得相关权利人的许可,否则,任何人不 能以任何形式对前述软件进行复制、分发、修改、摘录、反编译、 反汇编、解密、反向工程、出租、转让、分许可以及其他侵权软件 版权的行为,但是适用法禁止此类限制的除外。

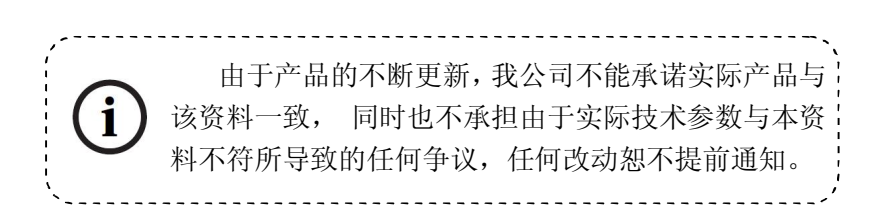

# 目录

| 1.安装准备              | 1  |
|---------------------|----|
| 1.1 安装注意事项          | 1  |
| 1.2 操作面板概览          | 4  |
| 1.3 包装组件            | 5  |
| 1.4 其它配件            | 7  |
| 2.系统结构              | 8  |
| 2.1 系统安装示意图         | 8  |
| 2.2 通讯连接示意图         | 9  |
| 3.安装                | 10 |
| 3.1 固定后盖板           | 10 |
| 3.2 连接外围设备          | 11 |
| 3.2.1 门磁连接线         | 12 |
| 3.2.2 出门开关连接线       | 12 |
| 3.2.3 报警器连接线        | 12 |
| 3.2.4 门铃连接线         | 12 |
| 3.2.5 门锁连接线         | 14 |
| 3.2.6 以太网连接线        | 18 |
| 3.2.7 RS232 连接线     | 20 |
| 3.2.8 RS485 连接线     | 21 |
| 3.2.9 Wiegand 输出连接线 | 22 |
| 3.2.10 电源连接线        | 23 |
| 3.3 固定指纹机           | 24 |
| 4.安装后的检查            | 25 |
| 5.其它                | 26 |
| 5.1 复位键             | 26 |
| 5.2 防拆开关            | 26 |
| 6.故障诊断及排除           | 27 |

#### 1.安装准备

#### 1.1 安装注意事项

我们的产品是大量生产并符合中国、美国、欧盟严格的生产及检测标准, 但是希望您在安装前仔细阅读本指纹门禁机安装注意事项。本公司提醒 您正确使用,将大大提高您的使用效果和速度。如果您没有在安装前仔 细的阅读该事项,可能会由于安装不当导致非常严重的意外损坏,尽管 我们尽力为您提供良好的服务,而您也将为此付出不必要的代价。

- 在安装前请确认安装过程中您的电源系统是关闭的,因为带电操作 是非常危险的,可能会由于电源线的接触导致机器甚至核心部件的 损坏。
- 所有接线端子的裸露部分不要超过 5mm,以防过长的裸线意外的接触,导致机器的损坏,同时要求您使用不同的颜色连接线。
- 在静电非常严重的地方或者冬季,请先连接地线,再进行其他接线 的安装,以防止过大的瞬间静电损坏机器。
- 请先连接好其他连线后再连接电源线,如果发现机器不能正常运行,请先断掉电源总开关后再进行必要检查,谨记住:一切带电的 接线将会意外损坏机器,我们将不对该类操作导致的损害进行正常 的保修。

- 5. 设备安装的高度应当在 1.4-1.5 米较为合适。
- 另外在安装后使用前请**撕掉指纹采集器上的保护膜**,以达到最好的 识别效果。
- 在安装后**测试出门开关时请在门外有人时测试**,因为有时意外的问题可能导致您无法正常出门调试。
- 8. 我们的设备**提供了自检功能**,请在安装完毕后,进行自检确认机器 安装完成。
- 为了保障机器长期稳定运行,我们在出厂前设置了自动休眠及唤醒 功能,请仔细检查该功能在投用前的正常设置。
- 10.本设备推荐使用 12V 的直流电源。建议使用 3A/ 12VDC 的电锁,如锁的电源参数超过此范围,请咨询相关技术人员。电源的电流应该大于电锁电流 1A 以上。如电源没有达到以上要求,可能导致无法正常驱动电锁甚至损坏机器。
- 对指纹门禁机进行接线时,请阅读并严格遵照《安装指南》中 说明进行接线。因异常接线导致核心板烧坏,指纹头烧坏所引 起的机器不启动,均不属于保修范围;
- 12. 若电源与机器之间间距比较长,请勿使用网线或其他种类的线 代替电源线。选择电源线时,应要考虑到传输距离过长造成电 压衰减。

13. 使用 485 组网时,请使用专业 485 线和有源的 RS232/485 转换器,采用总线结构方式布线。在 RS485 通信距离超过 100 米的情况下,在 RS485 总线的起点终端设备上和末尾终端设备上加上终端匹配电阻,阻值约为 120Ω。

其他未尽事项,请参见本机安装指南,用户手册,软件使用说 明及附录等。

### 1.2 操作面板概览

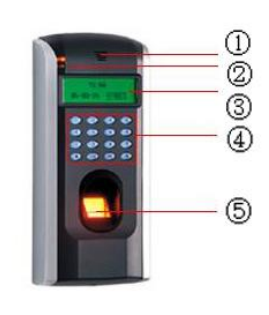

 ・蜂鸣器:发出对门禁机操作的提示音。

 LED指示灯:正常工作时为绿灯每隔1
 秒闪烁一次,验证通过时为绿灯长亮3秒,验证不通过时为红灯长亮3秒。

③ 显示屏:可显示时间信息,文字信息等,方便用户获取门禁机操作的相关信息。

④ 小键盘:用于输入数字或者进行菜单 操作。

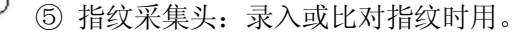

⑥ Reset 键:用于将机器重启。

⑦ RJ45 接口:用于和电脑进行网络连接。

⑧ 接插座:用于连接电源,其他外围设备,门禁控制器及组网通讯等。

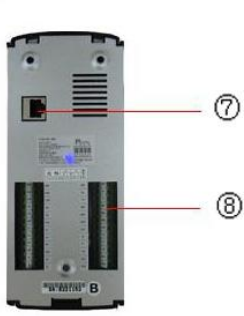

# 1.3 包装组件

| 产品    | 图片 | 数量 | 用途                       |
|-------|----|----|--------------------------|
| 指纹门禁机 |    | 1台 |                          |
| 后盖板   |    | 1个 | 用于固定指纹机                  |
| 安装模板  |    | 1张 | 固定安装位置,做好安装前<br>打孔、布线的准备 |
| 安装螺栓  | -  | 3颗 | 固定后盖板与读头                 |

|            | 3颗 | 将后盖板固定在墙上            |
|------------|----|----------------------|
| 内六角<br>螺丝刀 | 1把 | 用于旋开读头和后盖板的内<br>六角螺丝 |
| 说明书等       |    |                      |

# 1.4 其它配件

以下配件在本安装指南中提及,但不包括在标准配置中。

| 组件名       | 图片 | 组件名     | 图片  |
|-----------|----|---------|-----|
| 电脑        |    | 门锁      |     |
| 门磁        |    | 出门开关    | • 2 |
| 报警器       |    | 485 转换器 |     |
| 门禁控制<br>器 | X  | 网络连接线   | 0   |
| <br>门铃    |    |         |     |

# 2.系统结构

# 2.1 系统安装示意图

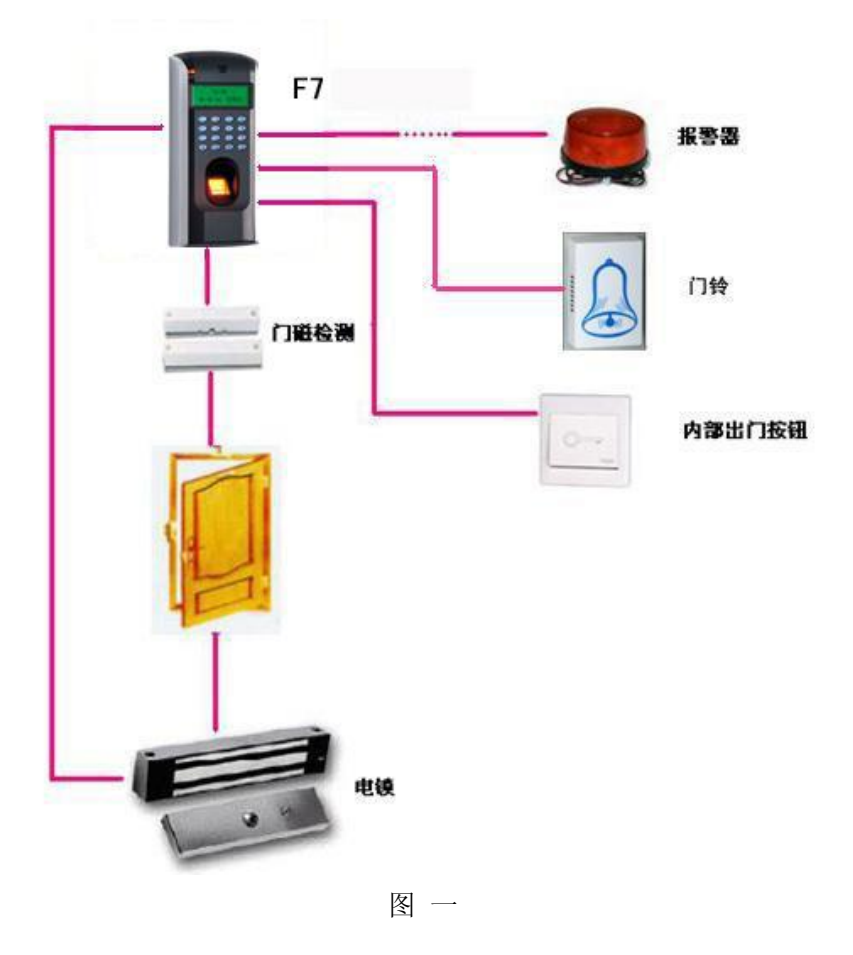

## 2.2 通讯连接示意图

1) 指纹门禁机与电脑通过 TCP/IP 或 RS232 直连:

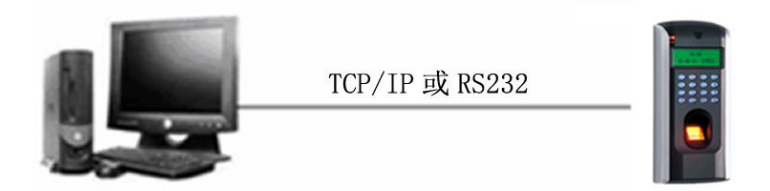

2) 指纹门禁机与电脑通过 RS485 组网:

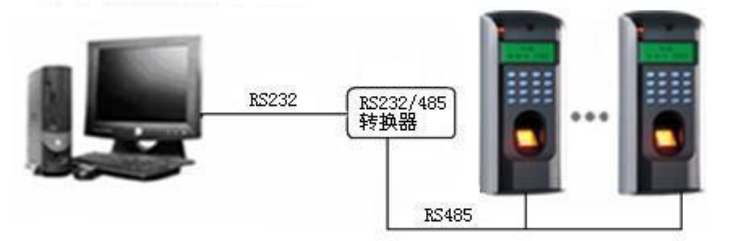

3) 指纹门禁机与电脑通过 TCP/IP 组网:

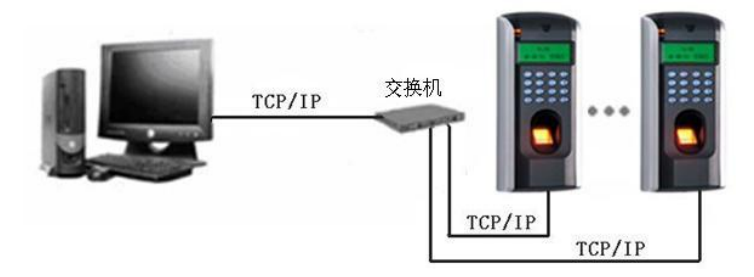

### 3.安装

#### 3.1 固定后盖板

①确定指纹机的安装位置。指纹机应安装在外部入口处墙面上,安装高度为距地面约 1400mm。取出随机附带的安装模板,将其贴到准备安装指纹机的地方,按照图标将孔留出。

②取出指纹机,将固定后盖板与主机之间的螺丝取下,见下图①所示;

③将后盖板底部按箭头②所示方向轻轻抬起;然后沿着箭头③所示 方向向下推;即可将后盖板取下。

⑤将后盖板上的孔与墙上预留的孔对应,将墙面钻孔,然后安装膨胀螺栓将后盖板固定。(具体位置参见下图的 a,b,c 处)

⑥安装完成后确保后盖板的稳定、牢固、无松脱现象。

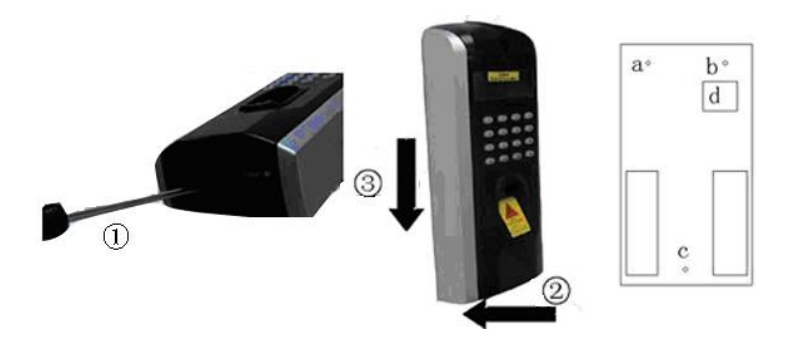

#### 3.2 连接外围设备

在接线前,**应确保设备电源已断开**,在通电状态下接线可能会 对设备造成严重的损坏。请按照下面的介绍连接外围设备。

- ① 门磁连接线
- ② 门锁连接线
- ③ 报警器连接线
- ④ 出门开关连接线
- ⑤ 门铃连接线
- ⑥ RS232 连接线
- ⑦ RS485 连接线
- ⑧ Wiegand 输出连接线
- ⑨ 电源连接线

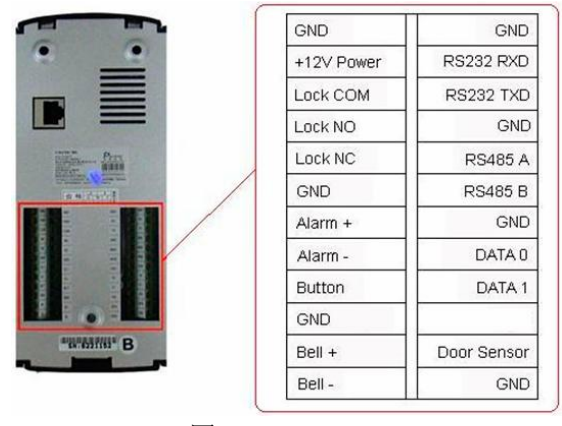

图 二

#### 3.2.1 门磁连接线

门磁用于感应门的开关状态,本指纹门禁机通过门磁开关可以侦测 到门被非法打开,此时会输出报警,另外,打开门后在超过规定的 时间内没有关好门,也会产生提示警告。

#### 3.2.2 出门开关连接线

出门开关是安装在房间内部的开门开关装置,出门开关闭合就可以 把门打开。出门开关固定在距地面约 1400mm 处,应确保出门开关 位置对正、无偏歪,连线的准确、牢固。(将未用到的线的裸露端掐 断,并用绝缘胶布包缠。)要注意防电磁干扰。(如:照明开关、计 算机等)

#### 3.2.3 报警器连接线

本指纹门禁机的报警输出是一个开关信号,可以把它串联到简单报 警器的电源回路中,当然也可以用来作为高级报警/监控系统的触发 信号。(本机的报警输出仅支持 12VDC 的报警器。)

#### 3.2.4 门铃连接线

本指纹门禁机的门铃接口端子是直通面板上的门铃按钮的,因此只需要把现存的门铃的按钮开关改接到 Bell+和 Bell-上即可。

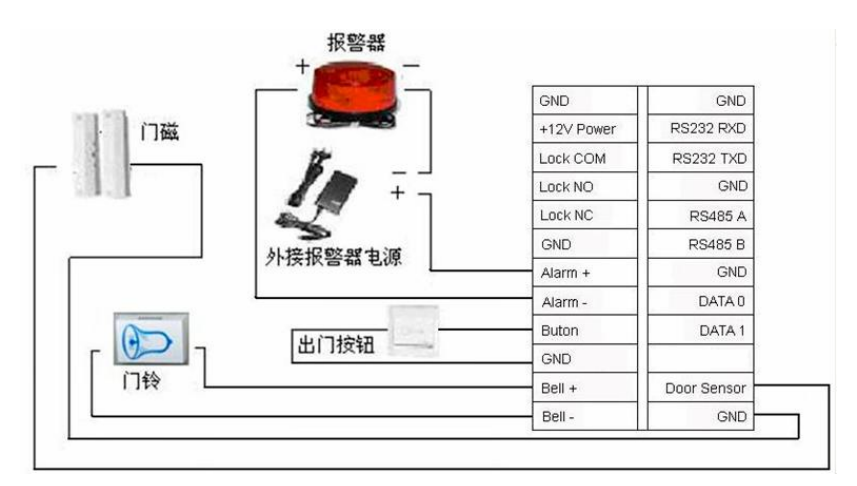

出门开关、门磁、门铃和报警器的连接图

#### 3.2.5 门锁连接线

门锁的安装方法根据工程上用锁的类型的具体情况而定,选择 电锁的电源线时,应要考虑到传输具体线路内阻带来的影响!应确 保门锁固定牢固,连线准确,电插锁以及磁力锁要注意正、负极的 连接正确,锁上未用到的线应将裸露的线头掐断,并用绝缘胶布分 开包缠。电插锁的动作延时时间可根据需要调整。

**电锁的选择:** 双开(可内开也可外开)玻璃门最好用**电插锁**, 公司 内部的单开(只能内开或者只能外开)木门最好是用**磁力锁**, 磁力锁 又称电磁锁。磁力锁的稳定性也要高于电插锁,不过电插锁的安全 性要高。小区用最好是购买磁力锁和电控锁,电控锁噪音比较大, 一般楼宇对讲配的都是电控锁,现在也有一种静音电控锁,可以考 虑。不过,不管用什么锁都要注意防雨,是锁都是铁做的,是容易 生锈的,这个要注意。其他还有很多不太普及的电锁,不建议采用。

电锁的接法:本指纹门禁机可以同时支持常开型和常闭型门锁,只要分别连结在不同的端子上既可。对通电时打开、断电时锁闭的锁,应该使用 NO 端子,对通电时锁闭、断电时打开的锁,应该使用 NC 端子。

本指纹门禁机的工作电源为 DC12V,工作电流约为 500mA。如果锁的工作电源为 DC12V,工作电流小于指纹机电源 1000mA

- 14 -

- 以上时,可以采用与指纹机共用电源的方法,如下图 1),2)介绍。 如果是以下情况时,推荐使用电锁单独供电的接法,如下图 3)、 4)介绍:
- 1) 锁的工作电源为 DC12V, 指纹机电源的电流不大于电锁电流 1A 以上时,
- 2) 锁的标称电压不是 DC12V 时,
- 3) 锁与指纹门禁机之间的距离较远时。

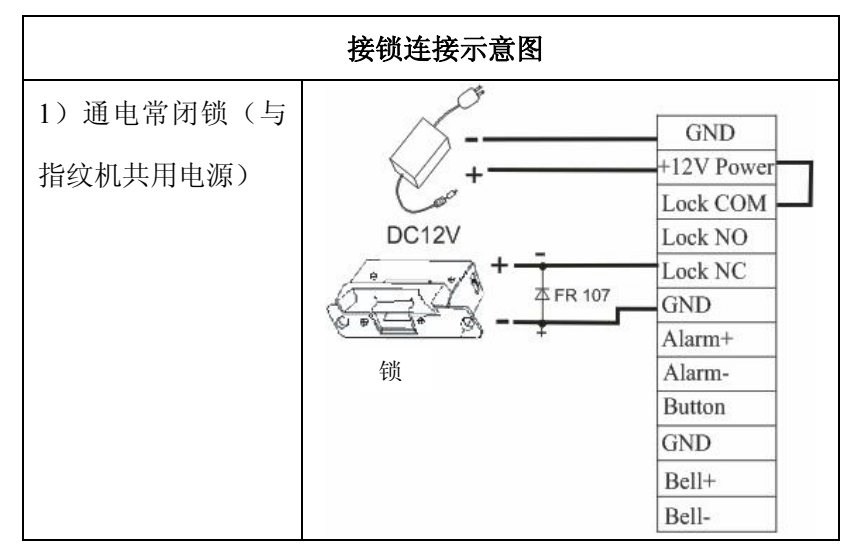

| 亡 | 壮 |
|---|---|
| 4 | 衣 |

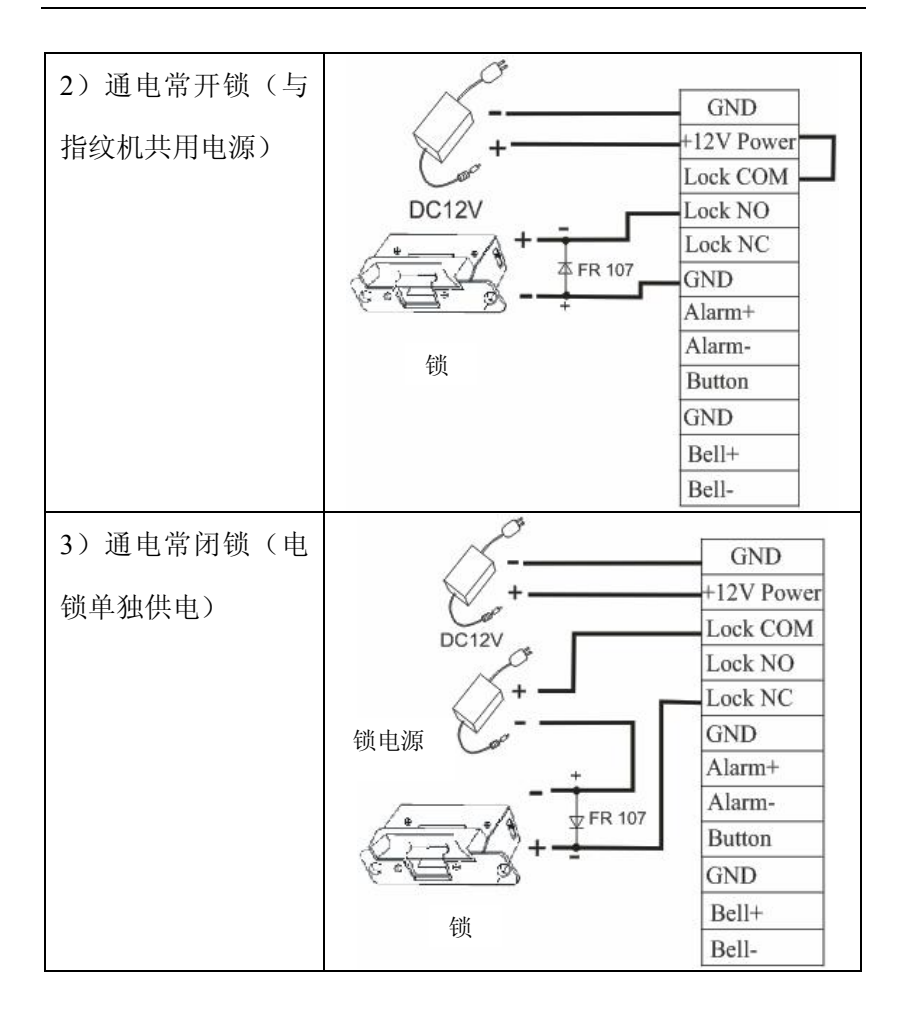

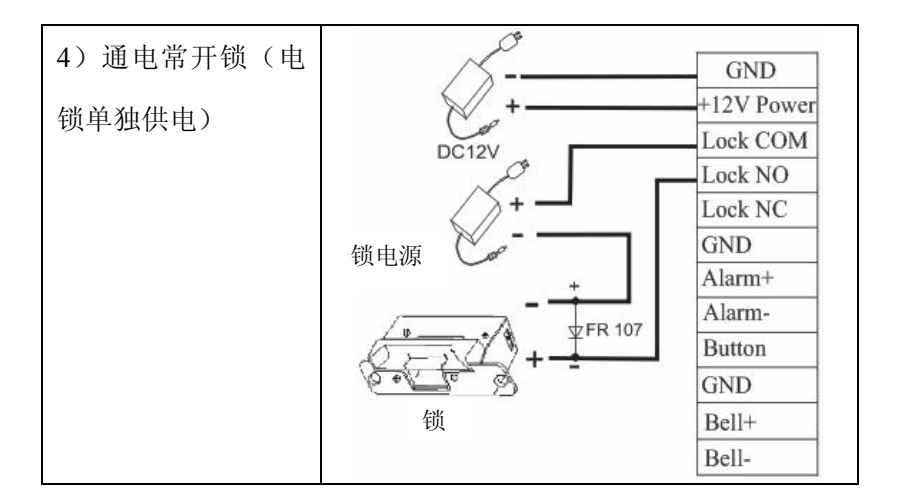

### 3.2.6 以太网连接线

1) 指纹门禁机与电脑通过交叉连接线网线直接连接。

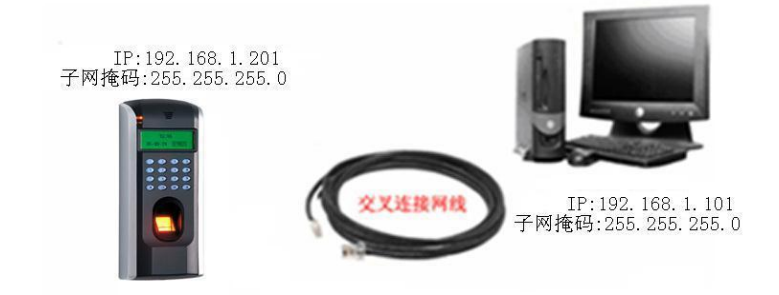

2) 指纹门禁机与电脑通过交换机/集线器(HUB) 连接局域网/广域网。

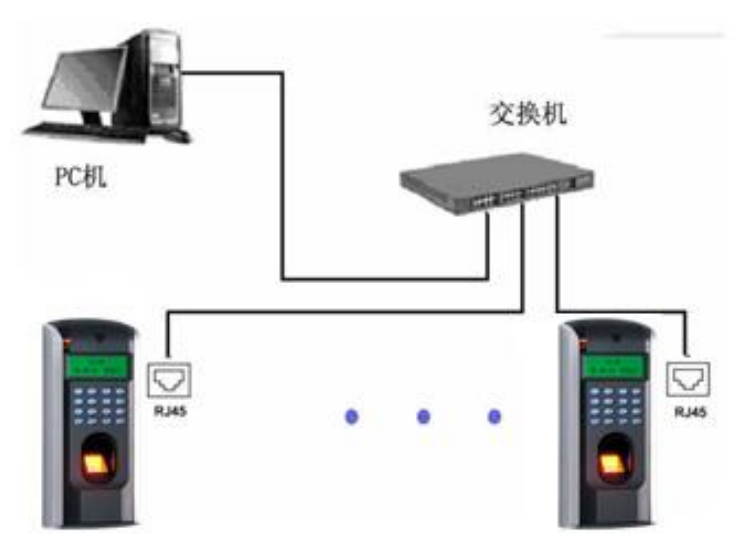

RJ45 接头的以太网线接法
 a) RJ45 接头的线序

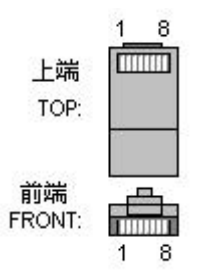

b) 交叉连接网线 Ethernet 10/100Base—T Crossover Cable 主要用于级联集线器和交换机,或者直接连接两个以太网端点 (不通过集线器),支持 10Base-T 和 100Base-TX。

| 接头1 | Pin |    | Pin | 接头 2 |
|-----|-----|----|-----|------|
| TX+ | 1   | <> | 3   | RX+  |
| TX- | 2   | <> | 6   | RX-  |
| RX+ | 3   | <> | 1   | TX+  |
| RX- | 6   | <> | 2   | TX-  |

c) 直通连接网线 Ethernet 10/100Base-T Straight Thru Cable 支持 10Base-T 和 100Base-TX,用于连接网卡和集线器(或者 网络出口 network outlet),有时也称作"鞭子(whips)"

| 线序  | Pin |   | 颜色    | Pin | 线序  |
|-----|-----|---|-------|-----|-----|
| TX+ | 1   | < | 白橙 —> | > 1 | TX+ |
| TX- | 2   | < | 橙     | > 2 | TX- |
| RX+ | 3   | < | 白绿 —  | > 3 | RX+ |
|     | 4   | < | 蓝 —>  | > 4 |     |
|     | 5   | < | 白蓝 —  | > 5 |     |
| RX- | 6   | < | 绿     | > 6 | RX- |
|     | 7   | < | 白棕 —  | > 7 |     |
|     | 8   | < | 棕     | > 8 |     |

# 3.2.7 RS232 连接线

### PC 与指纹机连接定义

| PC 机串口 | 指纹机串口 |
|--------|-------|
| RXD    | TXD   |
| TXD    | RXD   |
| GND    | GND   |

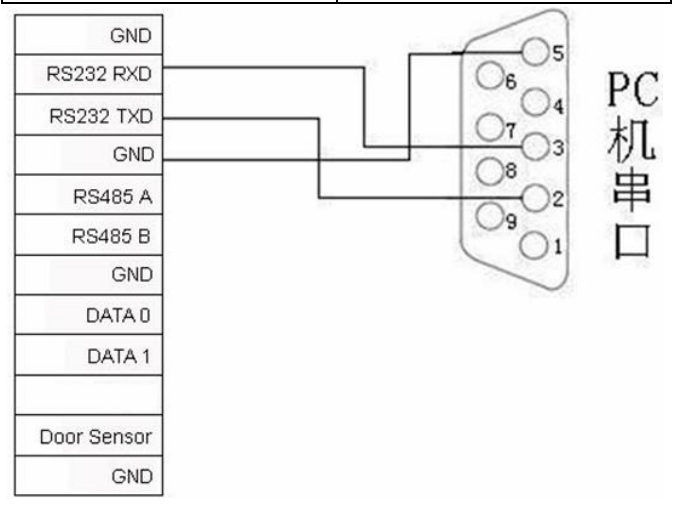

### RS-232 接口连线图

#### 3.2.8 RS485 连接线

采用 RS485 进行组网时须采用总线网络结构布线。RS485 通信 线由一组双绞线组成,它是通过两根通信线之间的电压差的方式来 传递信号,信号在传递过程中两根信号线之间会产生差模干扰。消 除差模干扰的方法是在电路中增加一个偏值电阻(终端匹配电阻)。 一般情况下不需要增加终端电阻,只有在 RS485 通讯距离超过 100 米的情况下,在 RS485 总线的起点终端设备上和末尾终端设备加上 终端匹配电阻。

#### 端子接连定义

| 端子数  | 功能        |
|------|-----------|
| 485A | RS485 通讯+ |
| 485B | RS485 通讯- |

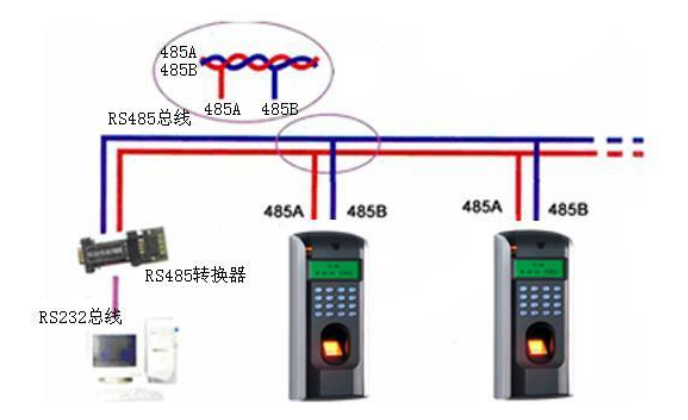

### 3.2.9 Wiegand 输出连接线

本指纹门禁机提供标准的 Wiegand26 输出,可以连接到现在大多数 门禁控制器上,就像连接一个 ID 读头或密码键盘一样。到控制器 的连接线的长度一般不超过 15 米为宜。(如果需要更远的传输距离 或周围干扰强的地方,可采用 wiegand 信号延长器。

**注意**:不论指纹读头是否从门禁控制器供电,都必须确保它和门禁 控制器**共地**,以保证 Wiegand 传输稳定。

端子接线定义

| 端子数    | 功能                   |
|--------|----------------------|
| Data 0 | 输出 wiegand data 0 信号 |
| Data 1 | 输出 wiegand data 1 信号 |
| GND    | 地线                   |

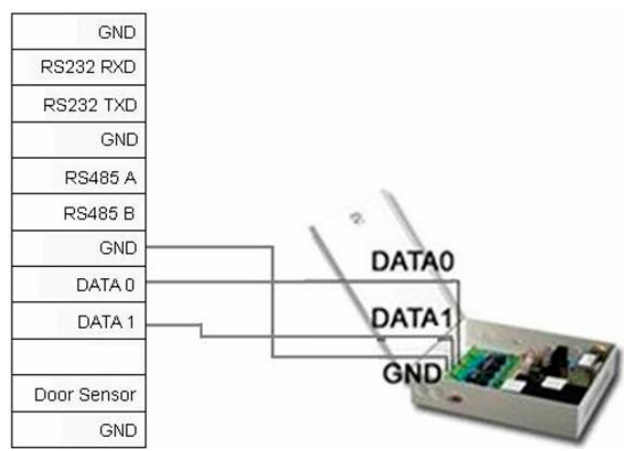

#### 3.2.10 电源连接线

本指纹门禁机的工作电源为 12VDC, 待机电流约为 50mA, 工作电流约为 500mA, 直接连接在 GND 和+12V 之间即可工作(如下图所示)。如果锁控制使用单独的电源, 那么 F7 的工作电源只需要标称 500mA 以上即可; 如果锁控制与 F7 使用相同的电源, 那么该电源的标称输出电流需要超过锁的工作电流 1000mA 以上。

| भ  | ヱ | 按 | 侳 | 슏 | Ŵ |
|----|---|---|---|---|---|
| 判而 | 1 | 汝 | 弐 | 叱 | メ |

| 端子数        | 功能   |
|------------|------|
| +12V Power | 电源正极 |
| GND        | 电源负极 |

| 8  | GND        | GND         |
|----|------------|-------------|
| 电源 | +12V Power | RS232 RXD   |
|    | Lock COM   | RS232 TXD   |
|    | Lock NO    | GND         |
|    | Lock NC    | RS485 A     |
|    | GND        | RS485 B     |
|    | Alarm +    | GND         |
|    | Alarm -    | DATA 0      |
|    | Buton      | DATA 1      |
|    | GND        |             |
|    | Bell +     | Door Sensor |
|    | Bell -     | GND         |

#### 3.3 固定指纹机

- ① 确定所有插线插入正确。
- ② 将指纹机的铁盖板的凹槽与后盖板对应,向上推,见下图箭头①所示方向;然后将指纹机向后压,见下图箭头②所示方向。
- ③ 将底部固定螺丝拧紧。
- ④ 安装完成后确保指纹机的稳定、牢固、无松脱现象。

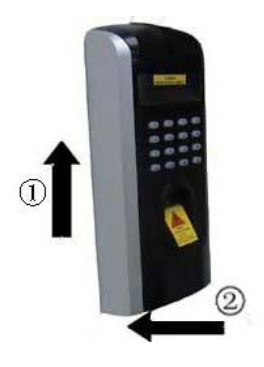

#### 4.安装后的检查

当完成整个系统安装,在供电前请检查是否正确的安装。检查锁驱动或其他设备是否正常工作。更多信息请查看"门禁用户手册"和

"门禁软件使用手册":

①供电之后 LED 的绿灯开始闪烁。

②推荐进入菜单-〉设置-〉自动检测。

③进入菜单-〉用户管理-〉用户登记-〉指纹登记,登记一枚指纹。 通过指纹验证测试门禁机及门锁。

④如果没有问题,请删除已登记的指纹。

### 5.其它

#### 5.1 复位键

由于误操作或其他意外故障,导致机器无法正常工作时,通过本复 位开关可以将机器重新启动。

①找一个直径小于 2mm 的顶部尖锐的工具。

②在门禁机的底端找到 Reset 标志及小孔,如下左图画圈处所示。③将此工具插入小孔中,如下右图箭头方向插入一下,然后拔出,即可将机器复位。

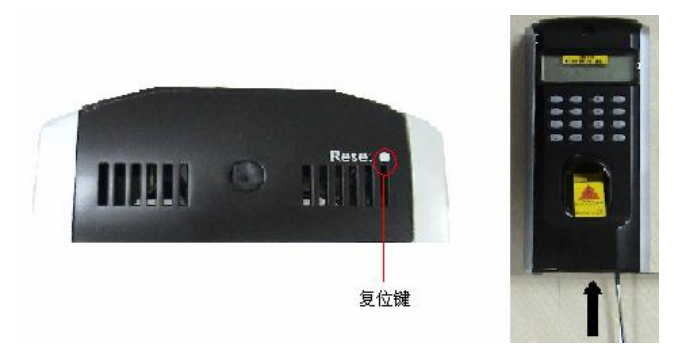

#### 5.2 防拆开关

防拆开关位于设备背面中部,通过后盖板压住防拆开关来实现防拆 功能。当机器被拆除时,通过端子发出报警信号触发报警器报警, 具体接法见本手册 4.2.3 介绍。

# 6.故障诊断及排除

| 故障现象       | 可能原因及排除方法                           |  |
|------------|-------------------------------------|--|
| 电源 LED 指示灯 | 可能原因:                               |  |
| (绿灯)不闪     | ①无电或电压不足                            |  |
|            | 排除方法:                               |  |
|            | ①确认指纹机电源连接线接触良好。                    |  |
|            | ②测量供电电压,确保供电电压为 12VDC               |  |
| 指纹门禁机不能与   | 可能原因:                               |  |
| PC 通讯      | ①连接线问题                              |  |
|            | 排除方法:                               |  |
|            | ①检查 RS232 连接线/RS485 连接线/TCP/IP 连接线是 |  |
|            | 否正常                                 |  |
| 指纹门禁机通电后   | 可能原因:                               |  |
| 一直反复显示"请   | ①使用久了,采集头表面变的不清洁,或有划痕,会             |  |
| 重按(离开)手指"  | 使采集头误认为表面有按指纹,而并不能通过                |  |
|            | ②主板芯片坏                              |  |
|            | 排除方法:                               |  |
|            | ①使用不干胶布粘贴采集头表面的脏物。                  |  |
|            | ②需要与供应商联系,申请保修。                     |  |
| 指纹门禁机通电启   | 可能原因:                               |  |
| 动条循环进入不了   | ①指纹头排线未插好                           |  |
| 初始界面       | ②指纹头坏                               |  |
|            | ③主板芯片坏                              |  |
|            | 排除方法:                               |  |
|            | ①请将指纹头排线拔出,然后重新插入。                  |  |
|            | ②、③项两个问题,则需要与供应商联系,申请保修。            |  |

| 指纹门禁机断电后         | 可能原因.                    |  |
|------------------|--------------------------|--|
| 过母时间垂白 时         |                          |  |
| <u></u> <b> </b> | 11时钟电池环                  |  |
| 间会归零             | 排除方法:                    |  |
|                  | ①联系供应商换一个时钟电池            |  |
| 采集器灯不亮           | 可能原因:                    |  |
|                  | ①采集头连接数据线没有接好            |  |
|                  | ②指纹采集头坏                  |  |
|                  | 排除方法:                    |  |
|                  | ①请将指纹头排线拔出,然后重新插入。       |  |
|                  | ②项问题,则需要与供应商联系,申请保修。     |  |
| 按键没有声音,按         | 可能原因:                    |  |
| 指纹没有声音           | ①蜂鸣器、喇叭、或线路的问题           |  |
|                  | <br> 排除方法:               |  |
|                  | ① 雲 更 拖 峰 鸣 哭   喇 叭      |  |
|                  | 可能臣田                     |  |
| 有些用户的指纹经         |                          |  |
| 常无法验证通过          | ①指纹质量不好                  |  |
|                  | 排除方法:                    |  |
|                  | ①用户在登记指纹时,需要选择使用质量较好的指纹  |  |
|                  | (褶皱少、不起皮、指纹清晰),尽量使手指接触指纹 |  |
|                  | 采集头面积大一些,登记完成后做一下比对测试;并  |  |
|                  | 建议多登记几枚备份手指。另外我们的指纹门禁机为  |  |
|                  | 此提供了1:1比对方式和密码考比对功能,可以设置 |  |
|                  | 这些员工使用1:1方式验证或密码进行验证。    |  |
|                  |                          |  |